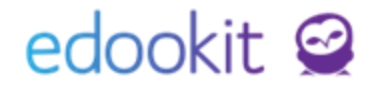

# Událost lyžařský kurz

#### v 1.0

Níže popsaný návod je určen pro uživatele s rolí "Administrátor"a "Správce změn v rovzrhu" není-li uvedeno jinak.

#### Obsah :

| Školní událost                       | 2 |
|--------------------------------------|---|
| Záložky události                     | 4 |
| Hodiny třídy/kurzu - nastavení hodin | 4 |
| Náhradní rozvrh                      | 6 |

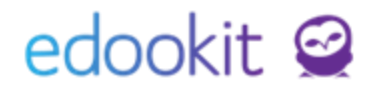

Na základě často kladených otázek od uživatelů, jak správně založit lyžařský kurz, jsme pro Vás připravili návod, který Vám pomůže.

Lyžařský výcvik (LV) založíme jako školní událost.

## Školní událost

Školní událost lze vytvořit:

1) Kliknutím na bílé + záhlavní liště vpravo / Vytvořit událost

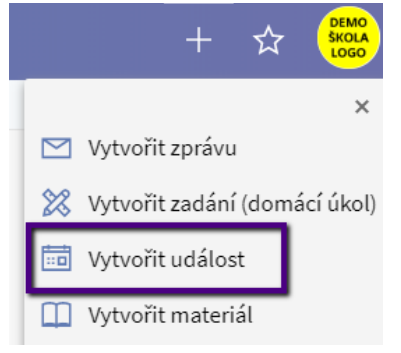

2) Tlačítkem "plus" ve Školních událostech (Rozvrh > Školní událost > Moje události / Všechny školní události)

| <u>Změny v rozvrhu</u> ∨ | Aktuální rozvrh 🗸 | Školní události 🗸 | ∕ Kalendář | V Tvorba rozvrhu V |
|--------------------------|-------------------|-------------------|------------|--------------------|
| Všechny školní           | události          |                   |            |                    |
| Termín                   | Kategorie         |                   |            |                    |
| ~                        | ~                 | Vyhledání         | 1-65 / 65  | : 🗡 +              |

Při zakládání nové události je potřeba vyplnit následující údaje:

- Název zadejte název školní události (zadaný název se propíše do tisku třídní knihy a na portál rodičům a žákům)
- Rozmezí zadejte datum a hodinu (od-do), případně zaklikněte okénko "Celý den" pokud se bude akce konat přes celý den
- Popis zde můžete zadat popis události, pole není nutné vyplňovat
- Určeno pro třídu/kurz do tohoto pole vyplníme třídy, se kterými daná událost souvisí, tedy na které třídy je událost navázána, aby došlo k propojení s rozvrhovanými hodinami (v tomto návodu budeme vázat událost na třídu 7.A, 8.A)
- Událost vidí automaticky se sem propíše třída z pole "Určeno pro třídu/kurz:", do pole je možné doplnit i jiné třídy / učitelé, kteří mají událost vidět. Událost vždy vidí automaticky všichni účastníci události a není nutné je znovu vyplňovat. Pokud chceme zpřístupnit událost i pro aplikace třetích stran, je nutné do tohoto pole přidat subjekt "Veřejně přístupné".
- Dohled doplníme učitele, kteří jedou na lyžařský výcvik.

## edookit 🤗

#### • Účastník

- do účastníků se automaticky propíší žáci třídy zadané v "Určeno pro třídu/kurz", např.
  Žáci 7.A, Žáci 8.A Tuto skupinu žáků ponecháme v účastnících, pokud se akce účastní opravdu všichni žáci dané třídy.
- pokud se akce účastní jen část žáků, zrušíme kliknutím na křížek skupinu např. Žáci 7.A,
  Žáci 8.A, klikneme na modrý popis Žáci pod polem účastníků. Poté označíme žáky, kteří jsou na události a zadáme Vybrat.

| Určeno pro<br>třídu/kurz: ? | 7.A × 8.A ×                                               |
|-----------------------------|-----------------------------------------------------------|
| ,                           | Vybrat Přidat všechny třídy                               |
| Událost vidí: ?             | Žáci, rodiče a učitelé 7.A 🙁 Žáci, rodiče a učitelé 8.A 🗴 |
|                             | Vybrat v okně Vybrat subjekty Učitelé Přidat mě Žáci      |
| Dohled:                     | × · ····· (στοι) ( ···································    |
| od                          | straníme všechny žáky                                     |
| Účastník:                   | Záci 7.A × Záci 8.A × záci 8.A ×                          |
|                             | Vybrat v okně Vybrat subjekty Žáci                        |
|                             |                                                           |

Založená událost:

| Název:                      | Lyžařský výcvik                                                                                                    |  |  |
|-----------------------------|----------------------------------------------------------------------------------------------------|--|--|
| Rozmezí:                    | Od: 3.3.2020<br>Do: 6.3.2020                                                                                                    |  |  |
| Určeno pro<br>třídu/kurz: ? | 7.A, 8.A                                                                                                    |  |  |
| Událost vidí: ?             | Žáci, rodiče a učitelé 7.A, Žáci, rodiče a učitelé 8.A                                                                                       |  |  |
| Dohled:                     | Čech Filip (CECH) (učitel 7.A), Vávrová Jana (VAV) (učitel 8.A)                                                                              |  |  |
| Účastník:                   | Benešová Tereza (benter) (žák 8.A), Černý Tomáš (žák 7.A), Dvořáková Veronika (žák 7.A),<br>Kučera Jiří (žák 7.A), Kučerová Simona (žák 7.A) |  |  |
| Kategorie:                  | Událost                                                                                                    |  |  |

- Kategorie Událost
- **Typ absence** zde je možné zvolit typ absence pro dohled na události (Lyžařský kurz, Pedagogický dozor na akci..dle nastavení školy). *Pokud není typ vyplněn, systém nedokáže rozhodnout, jak s danou absencí učitele správně pracovat. V přehledu práce zaměstnanců se takovéto absence nebudou správně počítat!*
- **Publikace** zde je možné nastavit datum a čas, kdy se má událost zobrazovat. Pole mohou zůstat prázdná a v tom případě se událost zobrazuje stále.

Důležité : V této fázi je nutné událost uložit jako koncept (nebude zobrazena uživatelům) nebo publikovat (bude zobrazena uživatelům), aby se načetla potřebná data a bylo možné pro událost stanovit další specifika.

|                        | Publikovat | ✓Koncept |
|------------------------|------------|----------|
| Potvrdíme tlačítkem: 🗕 |            |          |

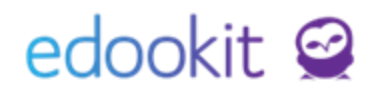

## Záložky události

Níže jsou uvedené pouze záložky, se kterými pravděpodobně budete v rámci události LV pracovat. Popis ostatních záložek najdete v návodu Školní události.

- Přílohy je možné vložit soubory k dané události
- Účastníci žáci a dohled, kteří jsou vyplněni v poli Účastník + Dohled se automaticky přesunou do výpisu v záložce Účastníci školní události, kde můžeme měnit následující položky:

- absenci účastníka události - zde je možné změnit časy účastníků na události

 Docházka – kliknutím na "Vložit docházku" lze zadat docházku na školní události pouze pro dané účastníky.

| Událost | Přílohy     | Účastníci            | Docházka                  | Absence místnosti     | Hodiny třídy/kurzu   | Pì |
|---------|-------------|----------------------|---------------------------|-----------------------|----------------------|----|
|         |             |                      |                           |                       |                      |    |
| Docha   | azka zapsar | Ia: Docház<br>Vložit | ka žáků na ud<br>docházku | álosti nebyla doposuc | l potvrzená dohledem |    |

- Hodiny třídy / kurzu vizte popis níže
- Překryv učitelé zobrazuje hodiny učitelů v rámci události, které je potřeba řešit v rámci suplování
- Náhradní rozvrh popis na str. 6
- Příjemci zde vidíte seznam příjemců založené události + informaci o přečtení události

### Hodiny třídy/kurzu - nastavení hodin

Detail události > záložka Hodiny třídy/kurzu

V rámci LV si popíšeme situaci, kdy žáci ze třídy 7.A, kteří nejedou na lyžařský kurz budou chodit v tomto týdnu do třídy 8.A.

1. Ve filtru třída zvolíme 7.A. Označíme všechny hodiny > Nahradit hodinu událostí. U třídy, ze které budou chodit žáci do jiné třídy nahradíme hodiny BEZ ROZDĚLENÍ (tím docílíme toho, že se nám automaticky žáci, kteří zůstávají ve škole nabídnou v náhradním rozvrhu pro přiřazení do jiné třídy).

## edookit 🤗

| Vytvořené <sup>&gt;</sup> Lyža<br>Událost Příloh | <b>ařský výcvik</b><br>y Účastníci Docházka A                                                                                                    | bsence místne                                                 | osti Hodiny třídy/                                           | <mark>kurzu</mark> Překryv - učitelé         |
|--------------------------------------------------|----------------------------------------------------------------------------------------------------|---------------------------------------------------------------|--------------------------------------------------------------|----------------------------------------------|
| Pouze hodiny účastní                             | ků události Typ hodiny Uči<br>Beze zm ~                                                                                                    | tel Mi                                                        | ístnost Třída<br>~ <b>7.A</b>                                | Typ kurzu                                    |
| Vyučo                                            | ovací hodina Aktuální u                                                                                                    | učitelé                                                       | Aktuální žáci                                                | Typ výuky                                    |
| Volby<br>(18)<br>D<br>M<br>C                     | ybráno: 18<br>Nahradit hodinu událostí                                                                                                    | ×                                                             | > Žáci Aj 1 - 7.A                                            | Výuka                                        |
|                                                  | Zrušit vybrané hodiny<br>Spojit hodiny                                                                                                    |                                                               | ک Žáci 7.A (۲۰۰۸۲)                                           | Výuka                                        |
|                                                  | Vyměnit hodiny                                                                                                    |                                                               |                                                              |                                              |
| Nahradit hodinu                                  | událostí<br>Následující hodiny budou nahraz<br>• 22221, 22309, 22482, 22526, 2<br>22439, 23044, 22612, 22178, 2213<br>Va zvalených bodinách ia 12 stud | eny událostí Lyž<br>2353, 22829, 22<br>5<br>estů, kteří se us | žařský výcvik.<br>872, 22569, 22958, 2239                    | 6, 22915, 22049, 22092,                      |
| Rozdělit hodiny:                                 | Lesný Jonáš, Malý Jan, Mar<br>Sláma Jakub, Slámová Eva,<br>toto pole p                                                                                 | ková Barbora, N<br>Suchá Petra, Sv<br>pro 7.A odkl            | lejedlý Martin, Novákov<br>voboda Petr, Veselý Ron<br>ikneme | á Klára, Pospíšil Marek,<br>nan, Zeman Filip |

2. Ve filtru třída zvolíme 8.A (tedy třídu, do které chceme přiřadit žáky z jiné třídy). Označíme všechny hodiny > Nahradit hodinu událostí.

U třídy, do které budou chodit žáci do jiné třídy nahradíme hodiny S ROZDĚLENÍM (tím docílíme toho, že se v systému zůstanou hodiny běžného rozvrhu pro 8.A, do kterých přiřadíme žáky ze 7.A).

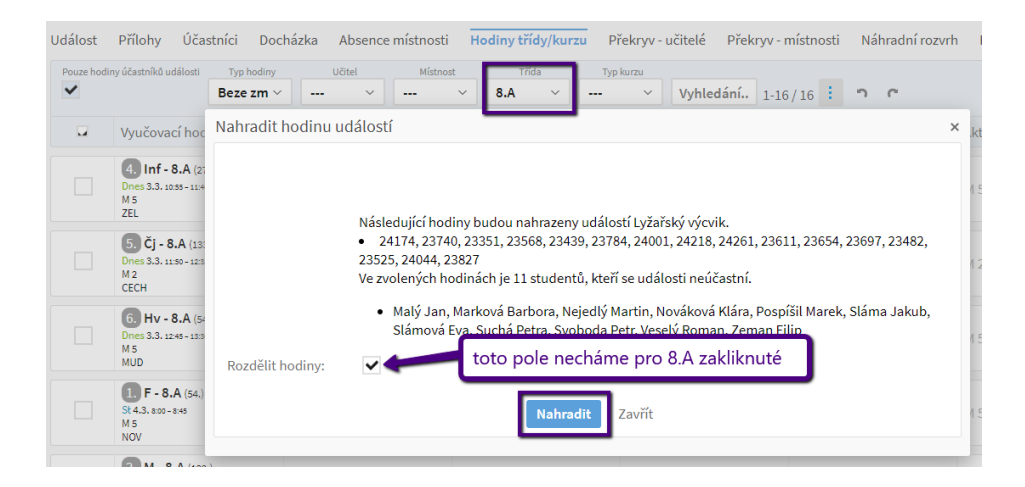

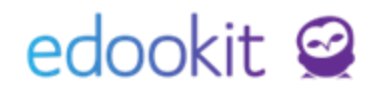

• Obnovit původní parametry hodiny - touto volbou obnovíme všechny původní parametry již změněné hodiny pokud hodiny např. chybně rozdělíme.

EdooTip: Pokud hodiny v záložce Hodiny třídy/kurzu nevidíte, zkontrolujte nastavení filtrů v záhlaví. Zejména filtr Typ hodiny - doporučujeme nastavit na prázdnou hodnotu (---).

### Náhradní rozvrh

Detail události > záložka Náhradní rozvrh

V rámci náhradního rozvrhu můžeme přiřadit žáky, kteří zůstávají ve škole, k jiné třídě (v tomto případě žáky 7.A do třídy 8.A).

Ve filtru Pohled zvolíme třídu, do které chceme žáky přesunout (8.A). Označíme hodiny, do kterých chceme žáky přesunout (při výběru hodin je třeba dát pozor na půlené hodiny, které probíhají ve stejný čas - např. Tvd, Tvh, abychom žáky nezařadili do obou hodin). Klikneme na tlačítko

(4)

a zvolíme jednu z nabízených možností:

- 1. Vyberte žáky zobrazí se nám tabulka s nabídkou žáků, kteří zůstávají ve škole. Vybereme žáky, které chceme přesunou a klikneme na Vybrat.
- 2. Zrušit přesun žáků kliknutím můžeme již zadaný přesun zrušit

| Událost Přílohy Účastníci Docházka Al<br>Příjemci                  | bsence místnosti Hodiny třídy/kurzu I            | Překryv - učitelé Překryv - místnosti | Náhradní rozvrh Poznámky                                                                                   |
|--------------------------------------------------------------------|--------------------------------------------------|---------------------------------------|----------------------------------------------------------------------------------------------------|
| Pohled      Kurz      Zo        Moje kurzy      8.A       V      V | brazit hodiny přesunutých žáků.<br>Vyhledání 1-2 | 2/22                                  | 1                                                                                                    |
| Třída                                                              | Kurzy                                            | Čas hodiny                            | Přesunutí žáci                                                                                             |
| (1) Vybráno: 1                                                     | Aj 1 - 8.A                                       | Út 3.3.2020 8:55-9:40                 | Lesný Jonáš (žák 7.A), Marková<br>Barbora (žák 7.A), Pospíšil<br>Marek (žák 7.A), Zeman Filip (žák<br>7.A) |
| Vyberte žáky                                                       | Aj 2 - 8.A                                       | Út 3.3.2020 8:55-9:40                 |                                                                                                    |
| 8.A                                                                | Ch - 8.A                                         | Út 3.3.2020 10:00-10:45               | Lesný Jonáš (žák 7.A), Marková<br>Barbora (žák 7.A), Pospíšil<br>Marek (žák 7.A), Zeman Filip (žák<br>7.A) |
| 8.A                                                                | Inf - 8.A                                        | Út 3.3.2020 10:55-11:40               | Lesný Jonáš (žák 7.A), Marková<br>Barbora (žák 7.A), Pospíšil<br>Marek (žák 7.A), Zeman Filip (žák         |

Po přiřazení žáků do hodin vidíme jmenovitý seznam ve sloupci Přesunutí žáci. Dále je možné rozvrh těchto žáků zkontrolovat přes hlavní panel.